## Leading the Integration Revolution

Your business problems have changed. Why hasn't your integration solution?

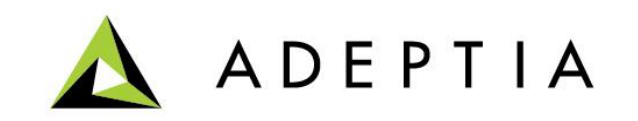

## Encryption and Decryption of data files using PGP.

Step 1. Configure the Key Manager by creating public and private key activities.

- A. Go to Develop > Services > Security > Key Manager
- B. Create Private and Public keys by uploading the "asc" files as shown here.

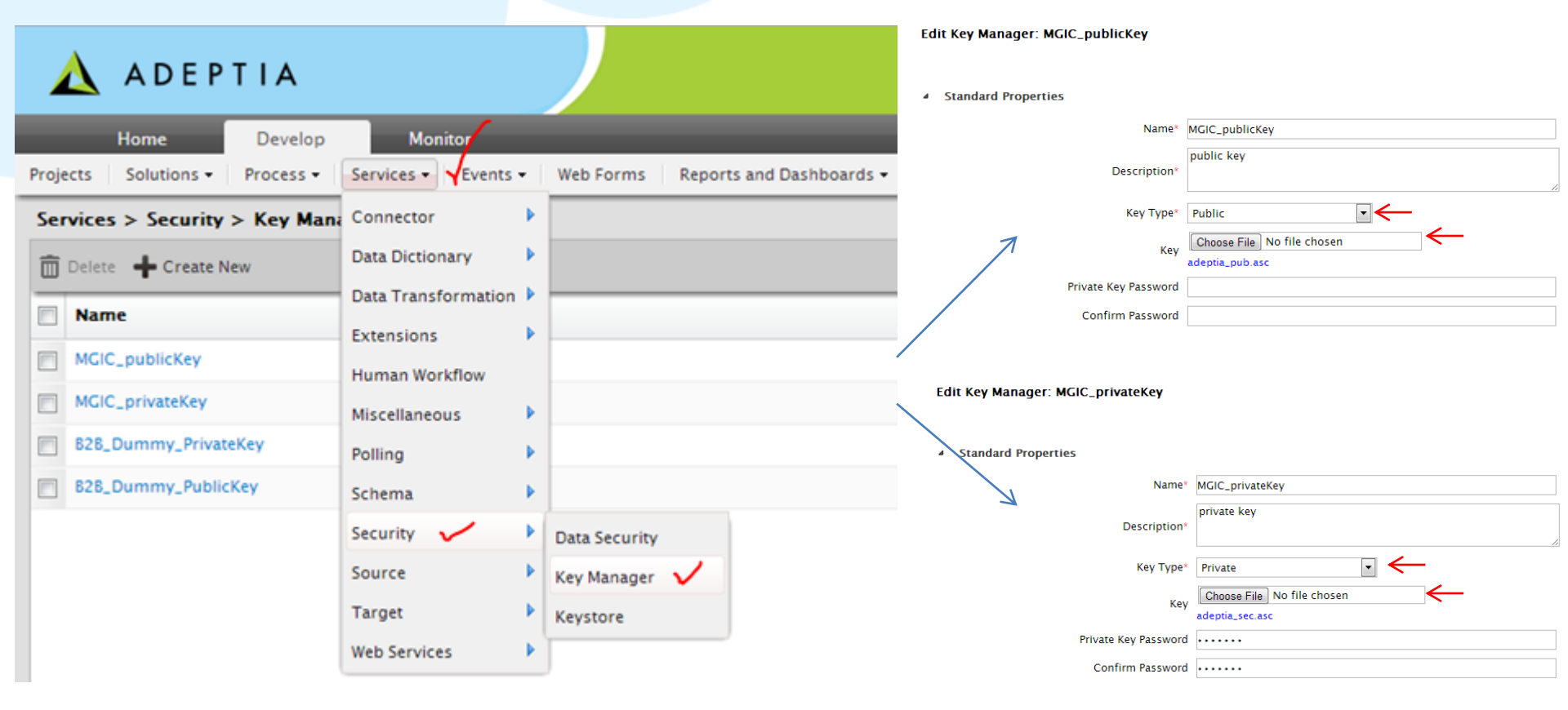

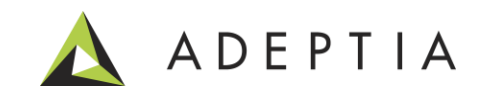

Step 2. Configure the Data Security activity.

- A. Go to Develop > Services > Security > Data Security
- B. Create a Data Security activity (for example to encrypt outbound file)
- C. Select public key for encrypting and private key for decrypting a file
- D. Data Security activity is used in the process flow

| 🛕 ADEPTIA                      |                      |                                    |                                                    | Edit Data Security: MGIC_e | ncryptFile   |                  |
|--------------------------------|----------------------|------------------------------------|----------------------------------------------------|----------------------------|--------------|------------------|
| Home Develop                   | Monitor              |                                    |                                                    | Standard Properties        |              |                  |
| Projects Solutions - Process - | Services • Vevents • | Web Forms Reports and Dashboards - |                                                    | 5141144                    |              |                  |
| Services > Security > Data Sec | Data Distignant      |                                    |                                                    |                            | Name*        | MGIC_encryptFile |
| Delete + Create New            | Data Dictionary      |                                    |                                                    |                            | Descriptions | encrypt EDI file |
| Name                           | Extensions           |                                    | Description                                        |                            | Description* |                  |
| MGIC_encryptFile               | Human Workflow       |                                    | encrypt EDI file                                   | $\rightarrow$              | Type*        | PCP              |
| Dummy_Decryption               | Miscellaneous        |                                    | This is dummy Decryption activity used in B2B flow |                            | 1700         |                  |
| Dummy_Encryption               | Polling •            |                                    | This is dummy Encryption used for in B2B flow      |                            | Action*      | Encryption       |
|                                | Schema / 🕨           | 1                                  |                                                    |                            | Key Manager  | MGIC_publicKey   |
|                                | Security             | Data Security                      |                                                    |                            |              |                  |
|                                | Source 🕨             | Key Manager                        |                                                    |                            |              |                  |
|                                | Target 🕨             | Keystore                           |                                                    |                            |              |                  |
|                                | Web Services         |                                    |                                                    |                            |              |                  |

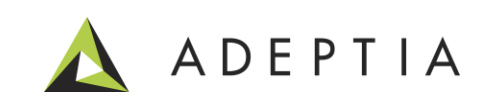

## Example: Configuring the process flow to Encrypt a file

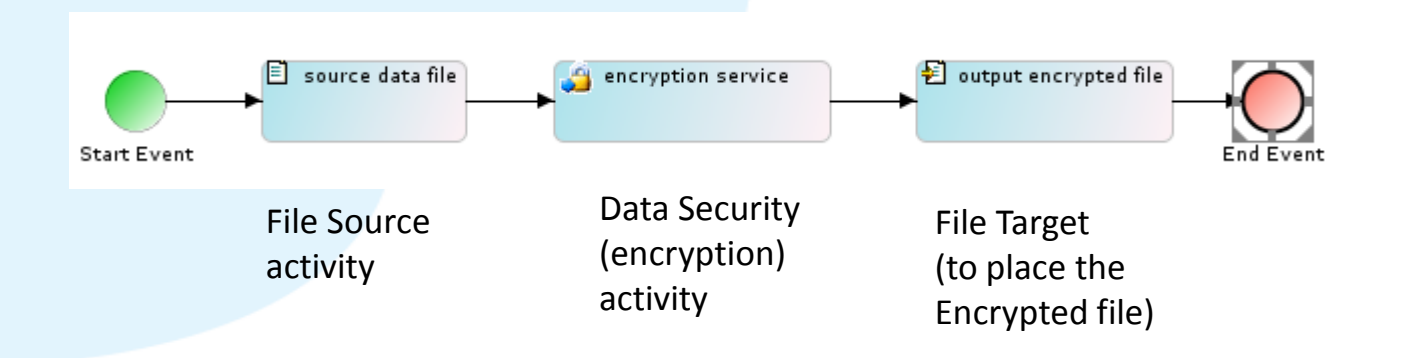

| AlimonyChildSupportOblig: 7* EDLOutput_encrypted.txt [23]_output.txt   BankruptcyInd: 7* I 1 b Z212/ZX> · yi à i AI I • 10 (0 é Q) · e ÉI É C % I > i 5 I q ± ? A · 1 ±                                                                                                    |
|----------------------------------------------------------------------------------------------------|
| BankruptcyInd:?* 1 1)&Z16%Rov.*yildiAl)=10(%60) #Eff6%Hov[5]gdt7A.1*± v.1   BorrowedDownPaymentInd:?* 7p.otElAdu1-0[-+1/2011u07]-0[1 127:10]kd2,1]==8H1(1cp5Z)   CitizenshipResidencyType:?* 2b/0h1&0cp3H(AtES0(&L+1);*1HD-90[1-4]R826[3/u.1Cr?3c   EndorserofNote:?* 1b/011*0[1+10]R14[1-0]R26[3/u.1]R142   FirstTimeHoneBuyer:?* v[1]H1*1Z*uldu[1+10]R14[1+0]Cr?3c |
| BorrowedDownPaymentInd:?*   ?u otEIA001-01-1/20110071-01112P101%84,11-s=8%1(1cpSZ     CitizenshipResidencyType:?*   Io¥Ohl&@kbgalM(A+ESO(&_L+,1S*HD-9010-a1@R88j0*u.TOC*?3c     EndorserofNote:?*   w '01x-E2' ulau '@v.01x'j1X].&1.&0     FirstTimeHomeBuyer:?*   Xih#112ZABEmpN@c1HdF1=t0C*f1f(L+C'f+hÖc#?9*u0¶Eã1e*0.%4                                           |
| CitizenshipResidencyType:7* [6¥ÖhiA@&bga[M{Å+EsÖ(&_L+, [\$`HD-9@[U-à]@R8b[6*u.TOC*73o<br>EndorserofNote:7* [v]ulau`@>0T¥j]XI.:X[[&0]<br>FirstTimeHomeBuyer:7* [X]ulau`@>0T¥j]XI.:X[[&0]<br>Xih#i]#2Z&BmpN@q-tAR[+t0btH7[{t>C'{-höc#79;u0¶Ex]o*0x%                                                                                                    |
| EndorserofNote:7* v(1)x+2Z (1)a(*0/1×)1X1;Å11&01<br>FirstTimeHomeBuyer:7* Xih4:1 2ZÅeBmpN@q+1dR1=t0btNT{1t>C'{-h05m79+u01Eã1o*0×4                                                                                                    |
| FirstTimeHomeBuyer:7* Xih#il <sup>2</sup> ZÅéBmpN@d <sup>1</sup> dR=tÜbtNT{[t>C'{-hÖö#794uOMEÄjo <sup>*</sup> Ü×%                                                                                                    |
|                                                                                                    |
| IntentToOccupy: 7*                                                                                                    |
| JudgementsIndicator:7* gAdift211_7/011vdAtEFEKV110hGeCEcfV*I40() 8ÅN//                                                                                                    |
| OutstandingJudgementsInd:7* TfBT#IIADA# C_BdellWAILEDE                                                                                                    |
| PartyToLawsuit:7*                                                                                                    |
| PresentlyDelinguent:7 <b>*</b>                                                                                                    |
| PriorPropertyTitleType: 7* ÷:L 1728".                                                                                                    |
| PriorPropertyllsage: 7*                                                                                                    |
| Forec \Years: 7* ½^óÖë  lbd'aC-x-Åé7\bNÒìã ÑÍ ãöLB * 5inwvýcbüøË¤¥wø Ê</td                                                                                                    |
| <pre>@lailsel;@lit'Cl]p<sup>th</sup></pre>                                                                                                    |
| Recor Data intInformation* Äë alºngGII92i-\$1                                                                                                    |
|                                                                                                    |
|                                                                                                    |
| SSN F*                                                                                                    |
| SelfEmployedIndicator 1* IOéIQF#:                                                                                                    |
| MonthsOnJob:7* Ij_N%*IU ëX{U  re iqëe/4k mW* Ij\$(Ak£Ç'%¤I:\qIE£                                                                                                    |
| Time In Line Of Honk 7* aSaDi 11                                                                                                    |
| 11/?i^@I]-;ñD;fn\$)!I%8@c6%2%CE\$nIs5+A[[0?F%=G11+=Agbfe#                                                                                                    |
| TencloverName 1* AE <sup>*</sup> Molù'# -qEARI`÷tö²:9+c¶_YA8½Dfim <sup>⊥</sup> Y×ióE[#sG2S9]ºKãộčA,                                                                                                    |
| Current Infinitioned: 7* PLSOVYXII "PKIn"  = s z   júluGkEXa                                                                                                    |
| Destination Percent data (Y4) allifaella                                                                                                    |
| PrivaryExplorerIndicator:7# //Pl/U/Cy1,40/0-/lfYdEAe}cd/+/l-{96ftWExta>/#/NVU],10/NL)/                                                                                                    |

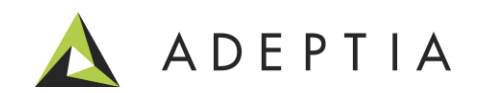

## Example: Configuring the process flow to Decrypt a file

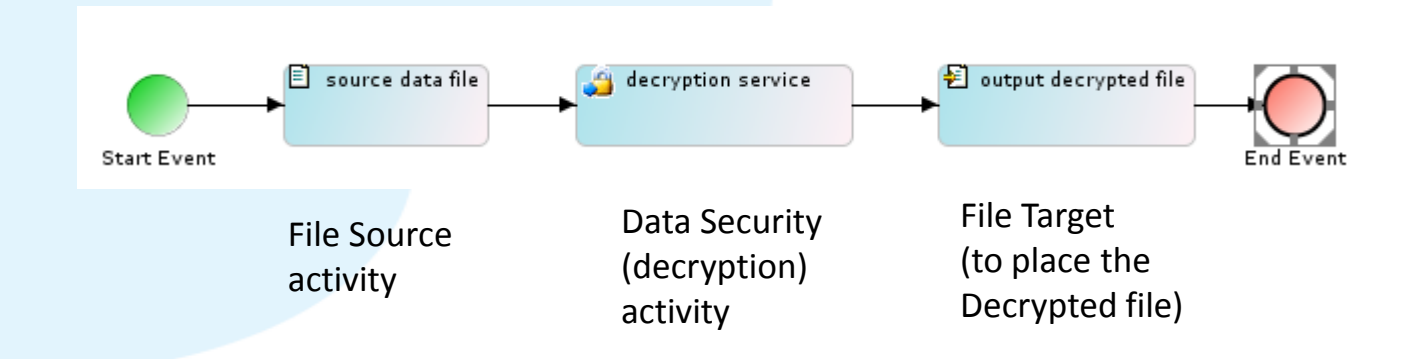

| EDI_Output_encrypted.txt 231_output.txt                                       |                         |                        | Alima | nuChildSupportOblig:7* |
|-------------------------------------------------------------------------------|-------------------------|------------------------|-------|------------------------|
| ↓↓)ÆZ1ö%R» •ýt∣àîAI↓•↓0{@åQ æÉÍñc¾↓»↓5Iq:                                     | ±?A·↑²± v₁i             |                        | Bankr | untevInd:7*            |
| _7µ\otE AUù -0 -+1/>01 ùOT +6    %P  Oj¾èª,  ->                               | s=8M∎(∎çpSZł            |                        | Borro | wedDownPaymentInd:7*   |
| Ió₩Oh¦A®&þga∥M{A+EsO(&_L+,∬S`HÐ-9®∥U-à ®R8ë∥ô'                                | ²u.TOC°?3¢              |                        | Citiz | enshipResidencyType 7* |
| w'Ui¤·E% úlàu'©\OI¤ÿ]iXI;AII&óI                                               |                         |                        | Endor | serofNote:7*           |
| Xih#i ZAëBmpN@q'dR =tUptNT{ t>C'{+hOoæ79'uO                                   | lEa∎o U×K               |                        | First | TimeHomeBuver:7*       |
| 'H üGV 307W1-F0tO'-±01a0g##2/T828-YIY>>¥4 A[e II                              | IOPE0+ PI               |                        | Inten | tToOccupy:7*           |
| . 44102   710 yool a eÇE KNI ~hGe EC[V* 40] a                                 | AN C                    |                        | Inden | mentsIndicator:7*      |
| IIBIA AUAA*, $C$ 300 $ NA   EI   / US  + eV31 X01 # Mat$                      | ,120 11goe(             |                        | Outet | andingJudgementsInd:7* |
| $\rightarrow$ $\mu$ , $Ou-[KAN, ID]$ , $TSEZ \ll SEA \ll GOD = Bi = 0$ AEI 2_ | Bachug<br>Howard Toward |                        | Partu | ToTawsuit:7*           |
| 0ut#*&_8 ICa*uqµ. 4F 5 8C#02*)10(∎suo≃02«b                                    | OQ#K∿>IU#∎I.            |                        | Prece | ntluDelinguent:7*      |
| ÷;⊥ ]20 ,∎                                                                    |                         |                        | Prior | PropertuTitleTupe:7*   |
| KAADALLINALING w. \$A711                                                      | iioÉTTErra ( ÉL         |                        | Prior |                        |
|                                                                               | UBE~TWB(1EI             |                        | Forec |                        |
|                                                                               |                         |                        | 10100 | Deenunted              |
| O*er+WI%8åÅHJuIÅD2-I                                                          | l*a (ó∏ ∖€i¤            |                        | Recor | Decrypted              |
| (dDJfgkQN4ê\whijB_C)                                                          | N≗iw¢{×FÌMI             |                        | 10001 |                        |
| ica @=fhCiZTetú@(- Data                                                       | h^ðfl»72                |                        |       |                        |
|                                                                               | IOéIOF#Ì                |                        | SSN F | Data                   |
| I↑.N¼*IŬIëX{UI re                                                             | XHIING EE               |                        | SelfE | ναια                   |
| aSåDi †1                                                                      |                         |                        | Month |                        |
| ↑i1 ?i~@Î]-;ñзfn\$)!ĺ%ó8@u6>#2%ÇE\$nIs5+Å[[0?F%=                              | G1ï¦=Ágbfë¥             |                        | TimeT | nLineOfWork:7*         |
| _àʹM¢∥ù′♬qEÅÆÏ`÷töº:9+c¶_Yà8½µ⊒fìm∔Y×ĩóÊ∥¾\$0                                 | G³S9∎ºKãôöÅ,            |                        | Vears | OnJob: 7*              |
| - p-Eo_áø∥i - ∖iù "pLSOýÿ%∥Î"ÞK∥n"∥= s z                                      | Emplo                   | EmployerName 1*        |       |                        |
| -ÖøÇ∥Q∥&&kr(>6o;ñi_5`,jvÒ»`kdã⁄Yª∥ ã∥;Ĭ£                                      | åe 🛯 📭                  |                        | Curre | ntlyEmployed:7*        |
| -7Þ▮¹U¹Çÿl₁ĂØ`Ø-3∥fYûEÅé}çQ÷+´I+{9ô†£WÊ×¶ð>∥½´Ň                               | Denit                   | DesitienDesenistien 7* |       |                        |

n\*

PositionDescription:7\* PrimarvEmploverIndicator:7\*

ADEPTIA